# How to Register for Referee Courses Online

1 Navigate to <u>https://footballsouthcoast.com/referee-courses/</u>

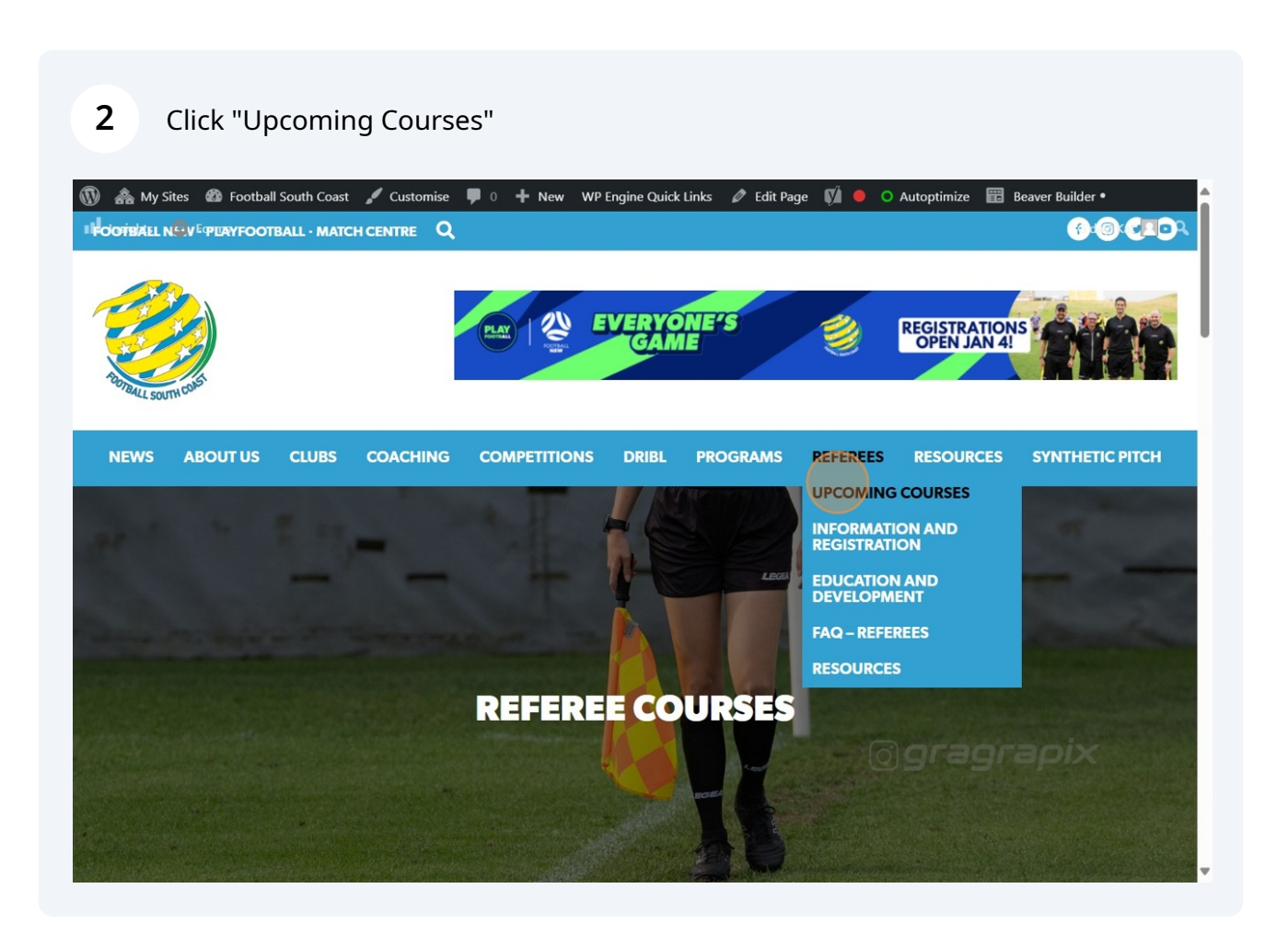

### 3 Click "CLICK HERE" 🚯 🏤 My Sites 🏼 Football South Coast 🖌 Customise 🕊 0 🕂 New 🖤 Progine Quick Links 🖉 Edit Page 📢 🔵 🔿 Autoptimize 📰 Beaver Builder • ê П **Referee Level 4 Courses in 2025 Course Requirements** All new referees must: 1. Register on Playfootball - Enroll in the "New Level 4 Referee Package" (Cost: \$150) to register as a new referee and access the practical "Flags and Whistles" session. Note: Registration on Playfootball is required before completing any online modules on Etrainu. Course 1 – Wednesday January 29th – FULL Course 2 – Tuesday February 4th – CLICK HERE Course 3 – Tuesday February 18th – CLICK HERE 2. Complete Online Modules on Etrainu • Find a FSC Referee course on Etrainu > Search FNSW – Football South Coast – Enrol into your selected day. • Complete the *free* "Laws of the Game" modules via Etrainu. • Fulfill the Level 4 Theory (Community Junior Football Match Officials course) via Etrainu. (Cost: \$33). Start the Level 4 Theory Course 3. Attend the Practical "Flags and Whistle" Session - This in-person session is a requirement for final qualification as a referee. 4. Minimum Age: 13 years (by 15th January 2025)

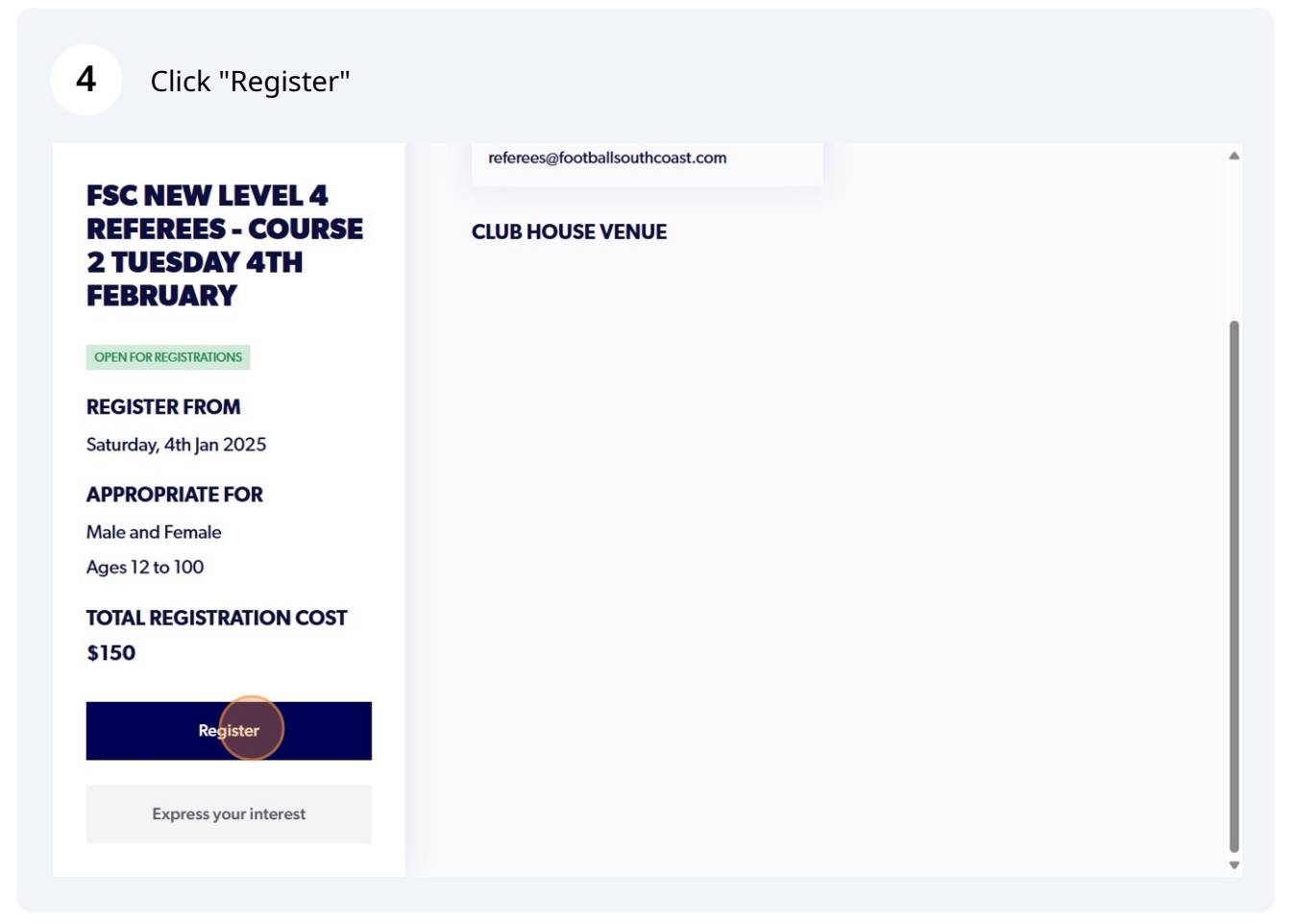

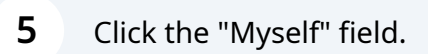

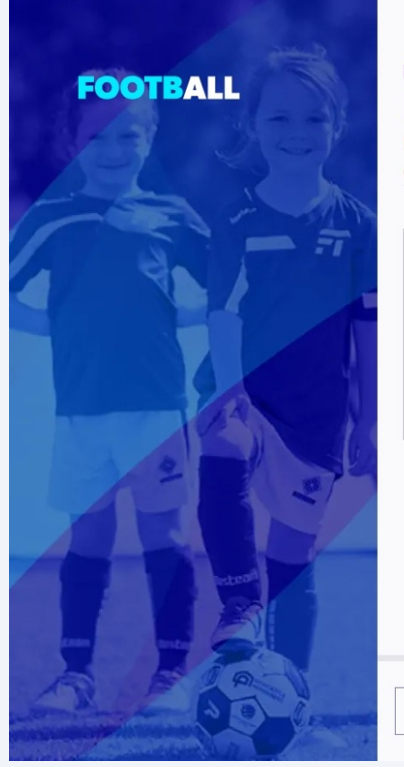

# FSC REFEREES PARTICIPANT REGISTRATION

Register to participate in "FSC New Level 4 Referees - COURSE 2 Tuesday 4th February" for season 66

| WHO ARE YOU REGISTERING FOR: |          |
|------------------------------|----------|
| Somebody else                |          |
| Cancel                       | Continue |

6 Click "Continue"

| FOOTBALL | FSC REFEREES<br>PARTICIPANT REGISTRATION<br>Register to participate in "FSC New Level 4 Referees - COURSE 2<br>66 | Use record successfully. X |
|----------|----------------------------------------------------------------------------------------------------|----------------------------|
|          | WHO ARE YOU REGISTERING FOR:<br>Myself<br>Somebody else                                                           |                            |
|          | Cancel                                                                                                    | Continue                   |

7 Click "Review Football Australia's Terms and Conditions (Football Australia Participant T&Cs)" Please ensure these turn green.

| FOOTBALL    | TERMS AND CONDITIONS                                                                                                 |
|-------------|----------------------------------------------------------------------------------------------------|
|             | REVIEW YOUR CLUB AND ASSOCIATION'S TERMS AND<br>CONDITIONS                                                           |
|             | Acceptance of these Terms and Conditions, and Disclaimers is required in order to complete your player registration. |
| 2           | Review Football Australia's Terms and Conditions (Football Australia Participant T&Cs)                               |
| <b>XRAN</b> | Review Football NSW's Terms and Conditions (2025 FNSW Referee TCs)                                                   |
|             | Review FNSW - Referees's Terms and Conditions (T&Cs)                                                                 |
|             | Review FSC Referees's Terms and Conditions (FSC Referee Terms and Conditions)                                        |
|             | I agree to these Terms and Conditions, and Disclaimers                                                               |

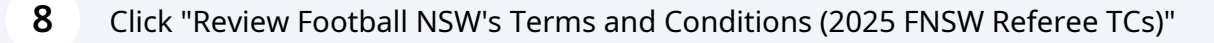

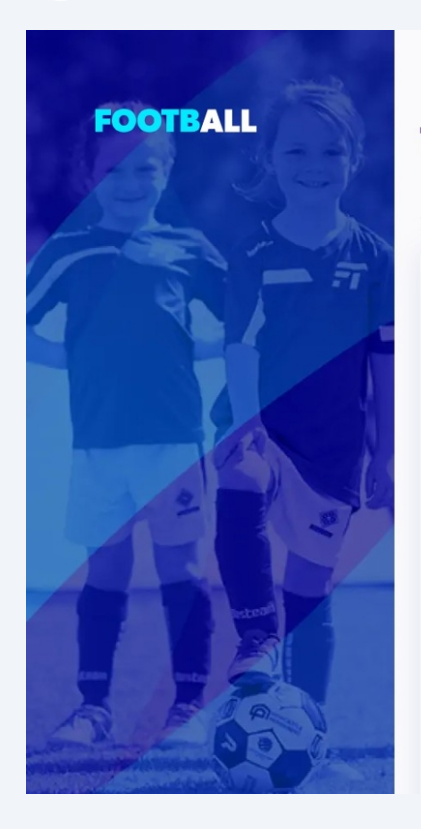

### **TERMS AND CONDITIONS**

# REVIEW YOUR CLUB AND ASSOCIATION'S TERMS AND CONDITIONS

- Acceptance of these Terms and Conditions, and Disclaimers is required in order to complete your player registration.
- Review Football Australia's Terms and Conditions (Football Australia Participant T&Cs)
   Review Football NSW's Terms and Conditions (2025 FNSW Referee TCs)
- Review FNSW Referees's Terms and Conditions (T&Cs)
- 3 Review FSC Referees's Terms and Conditions (FSC Referee Terms and Conditions)
- I agree to these Terms and Conditions, and Disclaimers
- I confirm I wish to opt into marketing communication from the following organisations:

Click "Review FNSW - Referees's Terms and Conditions (T&Cs)"

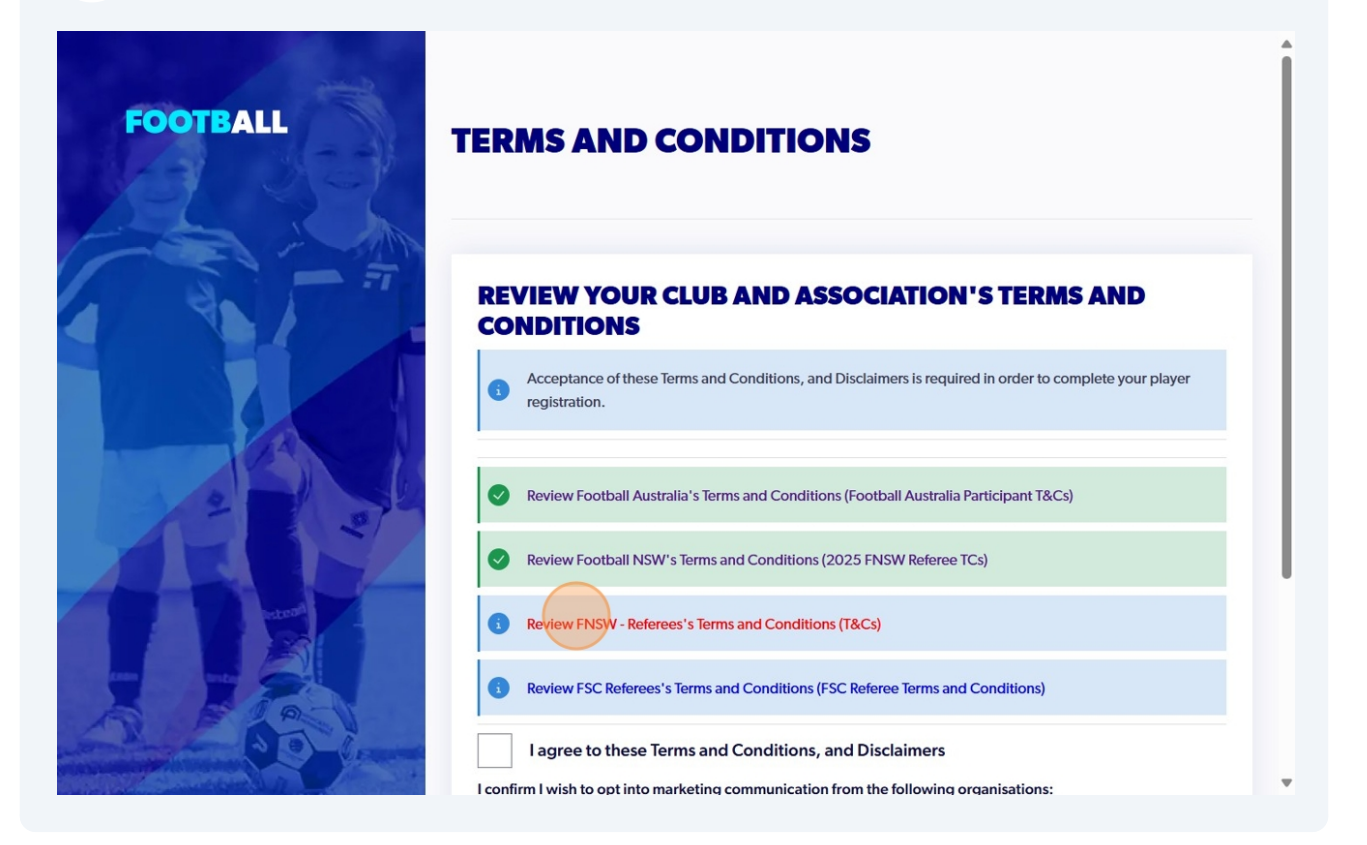

10 Click "Review FSC Referees's Terms and Conditions (FSC Referee Terms and Conditions)"

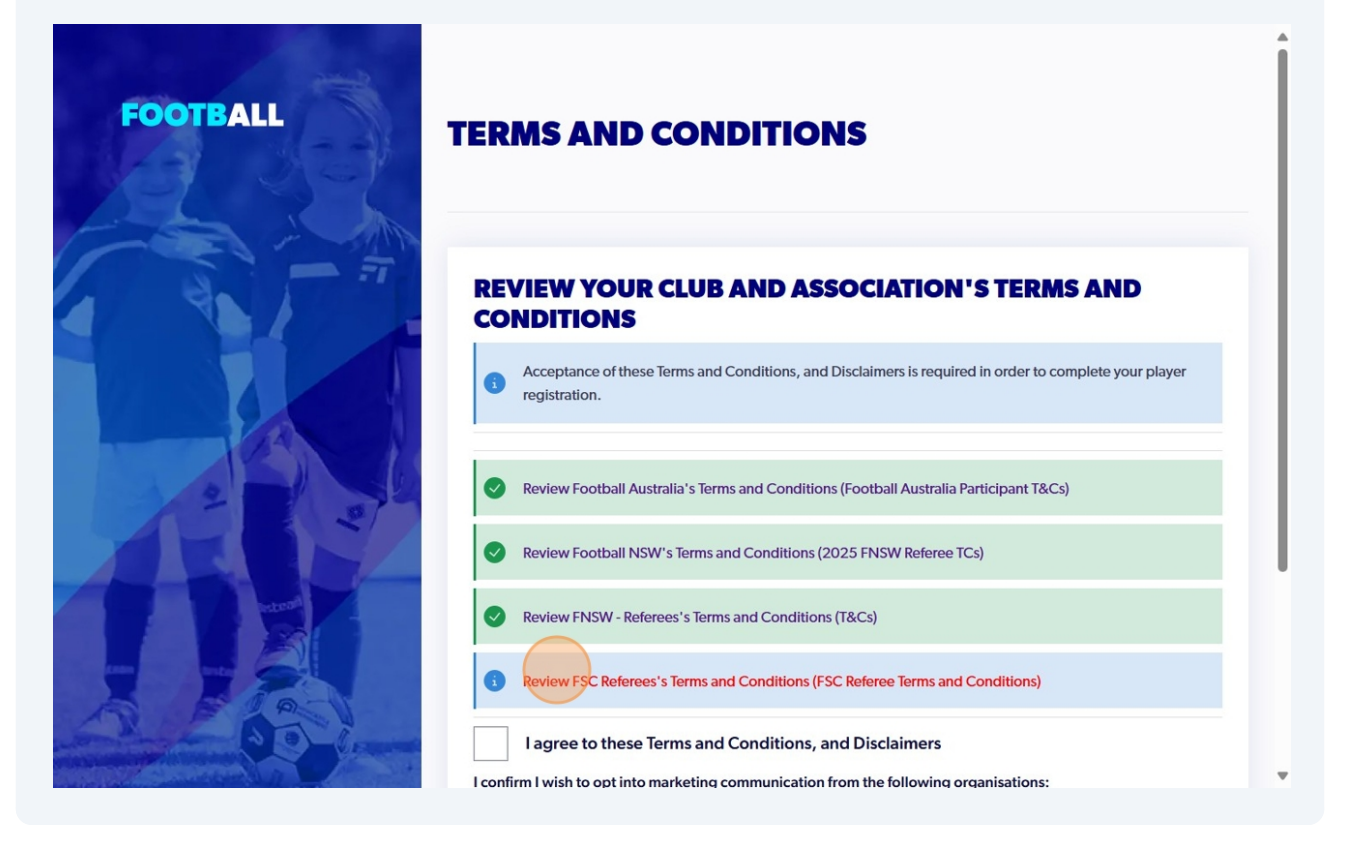

9

## **11** Click the "I agree to these Terms and Conditions, and Disclaimers" field.

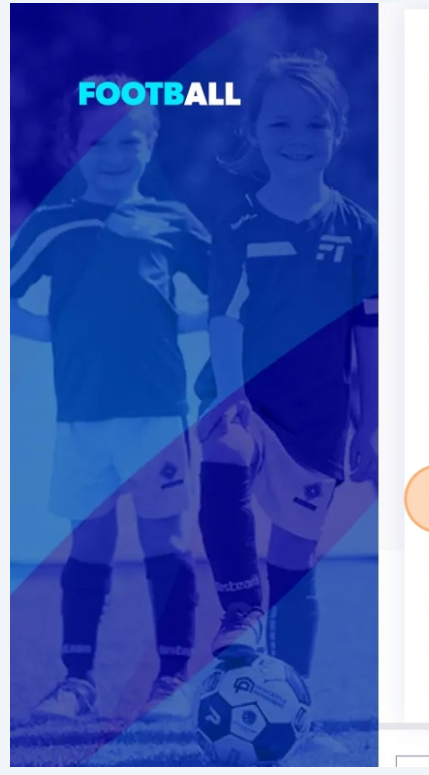

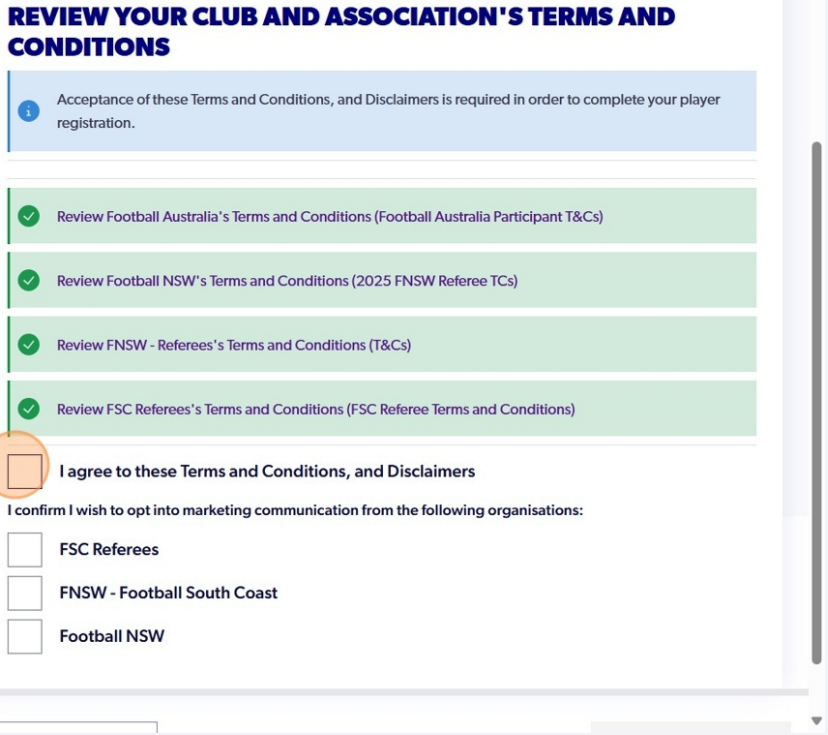

### **12** Click the "FSC Referees" field.

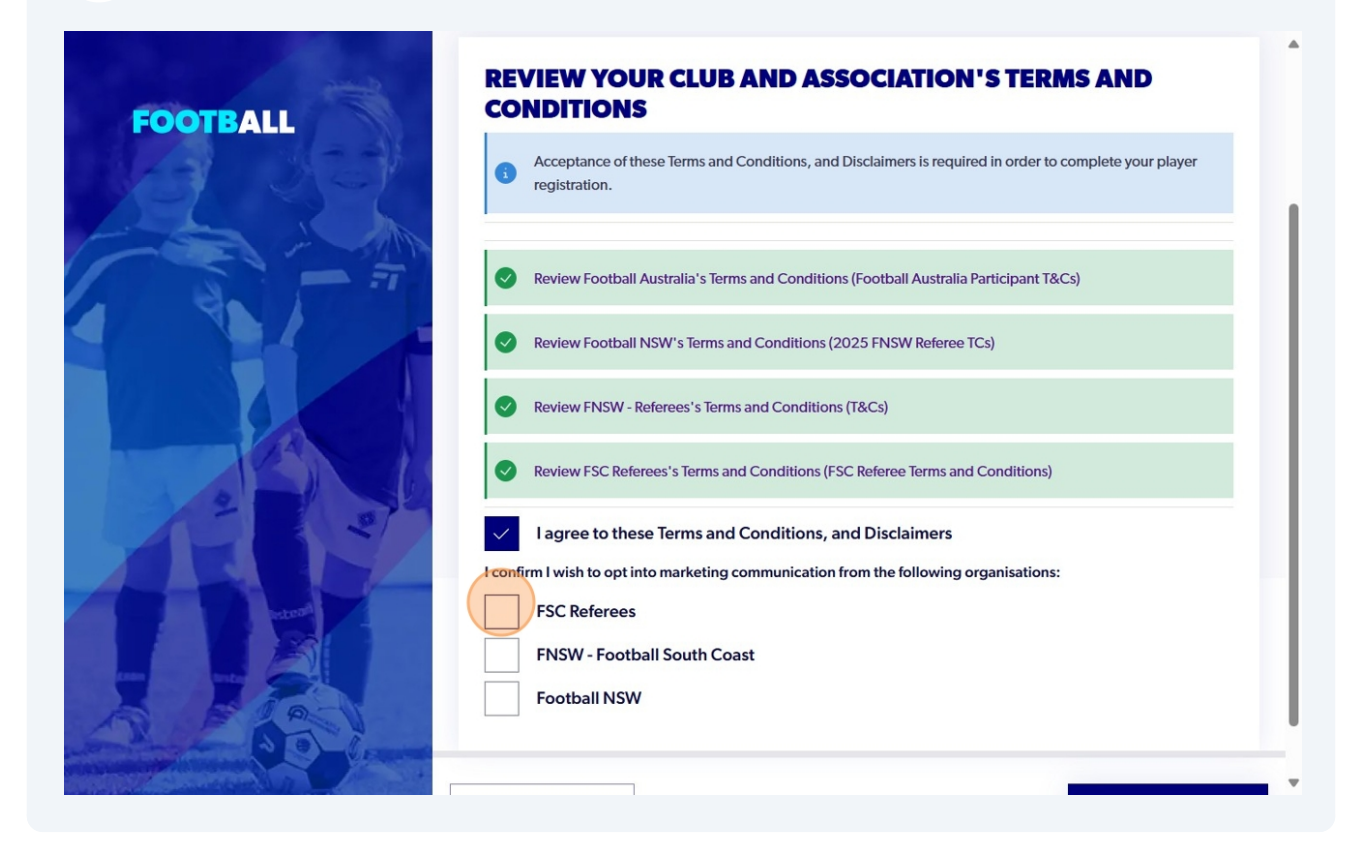

### 13 Click "Continue"

|                                       | CONDITIONS                                                                                                    | • |
|---------------------------------------|----------------------------------------------------------------------------------------------------|---|
| FOOTBALL                              | Acceptance of these Terms and Conditions, and Disclaimers is required in order to complete your player     registration. |   |
|                                       |                                                                                                    |   |
| AL RA                                 | Review Football Australia's Terms and Conditions (Football Australia Participant T&Cs)                                   |   |
| -                                     | Review Football NSW's Terms and Conditions (2025 FNSW Referee TCs)                                                       |   |
|                                       | Review FNSW - Referees's Terms and Conditions (T&Cs)                                                                     |   |
|                                       | Review FSC Referees's Terms and Conditions (FSC Referee Terms and Conditions)                                            |   |
| BAL                                   | I agree to these Terms and Conditions, and Disclaimers                                                                   |   |
| 3                                     | I confirm I wish to opt into marketing communication from the following organisations:                                   |   |
|                                       | ✓ FSC Referees                                                                                                    |   |
|                                       | ENSW. Easthall South Coast                                                                                               |   |
|                                       | FINSW - POOTDall South Coast                                                                                             |   |
|                                       | Football NSW                                                                                                    |   |
| tain and take                         |                                                                                                    |   |
| A A A A A A A A A A A A A A A A A A A |                                                                                                    |   |
|                                       | Cancel                                                                                                    |   |
|                                       |                                                                                                    |   |

# **14** Click "Start" - Ensuring you have all of the necessary documents ready to complete your registration.

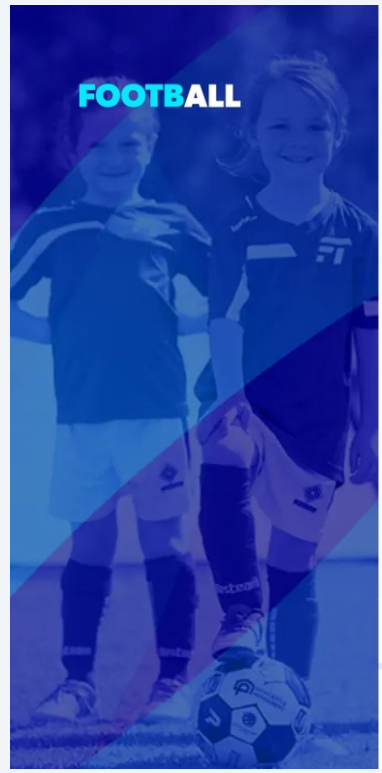

Register to participate in "FSC New Level 4 Referees - COURSE 2 Tuesday 4th February" for season 66

# JUST BEFORE YOU GET STARTED You may need some of these documents to complete your registration through the online portal. Image: Our Credit Card or Debit Card details - If you're paying online Image: Our Credit Card or Debit Card details - If you're paying online Image: Our WWCC Document Image: Our WWCC Document Image: Our Passport Document Image: Our Drivers License or ID Image: Our Birth Certificate

Cancel

.

Start

**15** Step 1 - Click the "First Name" field. and Complete all participant details

| FOOTBALL<br>PARTICIPANT REGISTRATION      | FSC REFEREES<br>PARTICIPANT DETAILS<br>Register to participate in "FSC New Level 4 Referees - COURSE 2 Tuesday 4th February" for<br>season 66 |
|-------------------------------------------|----------------------------------------------------------------------------------------------------|
| Step 1<br>Participant Details             | LET'S START WITH YOUR DETAILS                                                                                                    |
| Step 2<br>Contact Details                 | Have you ever made a Football registration before?                                                                                            |
| Step 3<br>Regulation Details              | O No                                                                                                    |
| Step 4 Additional Questions               | First Name (Optional)                                                                                                    |
| Step 5<br>Verify Identity                 | First name is required Last Name                                                                                                    |
| Step 6                                    | Family name is required                                                                                                    |
| ? Help Centre & Support                   | Dette of Disk                                                                                                    |
| Kat Marthick     Profile   Sign out     v | Cancel Save Open Form Preview Next                                                                                                    |

**16** Step 2 - Complete contact details and Click save participant

| FOOTBALL<br>PARTICIPANT REGISTRATIO               | FSC REFEREES<br>CONTACT DETAILS<br>Register to participate in "FSC New Level 4 Referees - COURSE 2 Tuesday 4th February" for<br>season 66 |
|---------------------------------------------------|----------------------------------------------------------------------------------------------------|
| Step 1<br>Participant Details                     | PARTICIPANT CONTACT DETAILS                                                                                                    |
| Contact Details C<br>Step 3<br>Regulation Details | Mobile Number                                                                                                    |
| Step 4 Additional Questions                       | Contact mobile number is required Valid email address is required                                                                         |
| Verify Identity                                   | EMERGENCY CONTACT                                                                                                    |
| ? Help Centre & Support                           | First Name     Last Name                                                                                                    |
| Kat Marthick     Profile   Sign out               | Back Save participant                                                                                                    |

**17** Step 3 - Regulation Details - Click the "No, I don't" field. Only click this is you are under the age of 18 and don't hold a WWCC.

| FOOTBALL                                                                                                    | FSC REFEREES                                                                                                    |
|----------------------------------------------------------------------------------------------------|----------------------------------------------------------------------------------------------------|
| PARTICIPANT REGISTRATIO                                                                                                    | REGULATION DETAILS<br>Register to participate in "FSC New Level 4 Referees - COURSE 2 Tuesday 4th February" for season<br>66                                          |
| Step 1       Participant Details         Participant Details       Step 2         Contact Details       Contact Details         Step 3       Regulation Details         Step 4       Additional Questions         Step 5       Verify Identity | Do Yoou have a working with children check (wwcc)?   For this registration you require a WWCC in the state of NSW. This can be added later.   Yes, I do   No, I don't |
| <ul> <li>Help Centre &amp; Support</li> <li>Kat Marthick<br/>Profile   Sign out</li> </ul>                                                                                                    | ← Back Save Open Form Preview Next                                                                                                    |

# Click here.

|                                | (WWCC)?                                                                                                    |       |
|--------------------------------|----------------------------------------------------------------------------------------------------|-------|
| OOTBALL                        | For this registration you require a WWCC in the state of NSW. This can be added later.                                             |       |
| PARTICIPANT REGISTR            | ATION Yes, I do                                                                                                    |       |
|                                | No, I don't                                                                                                    |       |
| Step 1<br>Participant Details  |                                                                                                    |       |
| Step 2<br>Contact Details      | Note that it is the requestor's obligation to confirm whether an exemption applies by referring to your relevant jurisdic website. | ction |
| Step 3<br>Regulation Details   | Apply exemption from document upload                                                                                               |       |
| Step 4<br>Additional Questions | Please select an exemption type.                                                                                                   |       |
| Step 5<br>Verify Identity      | Select a state<br>New South Wales                                                                                                  | ~     |
|                                |                                                                                                    |       |
| ? Help Centre & Suppo          | t                                                                                                    |       |
| Kat Marthick                   | Back     Save Open Form Preview     Next                                                                                           |       |
| Profile   Sign out             | v2.5.1                                                                                                    |       |

# Click "Parent Exemptions"

| FOOTBALL                            | (WWCC)?<br>For this registration you require a WWCC in the state of NSW. This can be added later.                                      |
|-------------------------------------|----------------------------------------------------------------------------------------------------|
| PARTICIPANT REGISTRATI              | ION Yes, I do                                                                                                    |
|                                     | No, I don't                                                                                                    |
| Step 1<br>Participant Details       | ⊘                                                                                                    |
| Step 2<br>Contact Details           | Note that it is the requestor's obligation to confirm whether an exemption applies by referring to your relevant jurisdiction website. |
| Step 3<br>Regulation Details        | Apply exemption from document upload                                                                                                   |
| Step 4<br>Additional Questions      | Please select an exemption type.                                                                                                    |
| Step 5<br>Verify Identity           | Select a state         WWCC Exemption Type           New South Wales         ^                                                         |
|                                     | Parent Exemptions                                                                                                    |
| ? Help Centre & Support             | Other Exemptions                                                                                                    |
| Kat Marthick     Profile   Sign out | Back     Save Open Form Preview     Next                                                                                               |

# 20 Click this checkbox.

| FOOTBALL                             | New South Wales Your Exemptions Your Exemptions                                     | 1 |
|--------------------------------------|-------------------------------------------------------------------------------------|---|
| PARTICIPANT REGISTRA                 | Please select the non-playing registration that this exemption applies to.          |   |
| Stop 1                               | Product Name<br>FSC New Level 4 Referees - COURSE 2 Tuesday 4th February            |   |
| Participant Details                  | UPON REQUESTING A PARENT EXEMPTION YOU CONFIRM THAT:                                |   |
| Contact Details                      | I am not in the ACT.                                                                |   |
| Regulation Details Step 4            | Tam performing a Volunteer role.     I am not paid to perform the role.             |   |
| Additional Questions                 | I am only delivering services to assist/help the team in which my child is part of. |   |
| Verity Identity                      | I confirm that the following criteria apply to my exemption                         |   |
| ? Help Centre & Support              |                                                                                     | _ |
| 8 Kat Marthick<br>Profile   Sign out | Back     Save     Open Form Preview       v2.51                                     | ļ |

## 21 Click "Next"

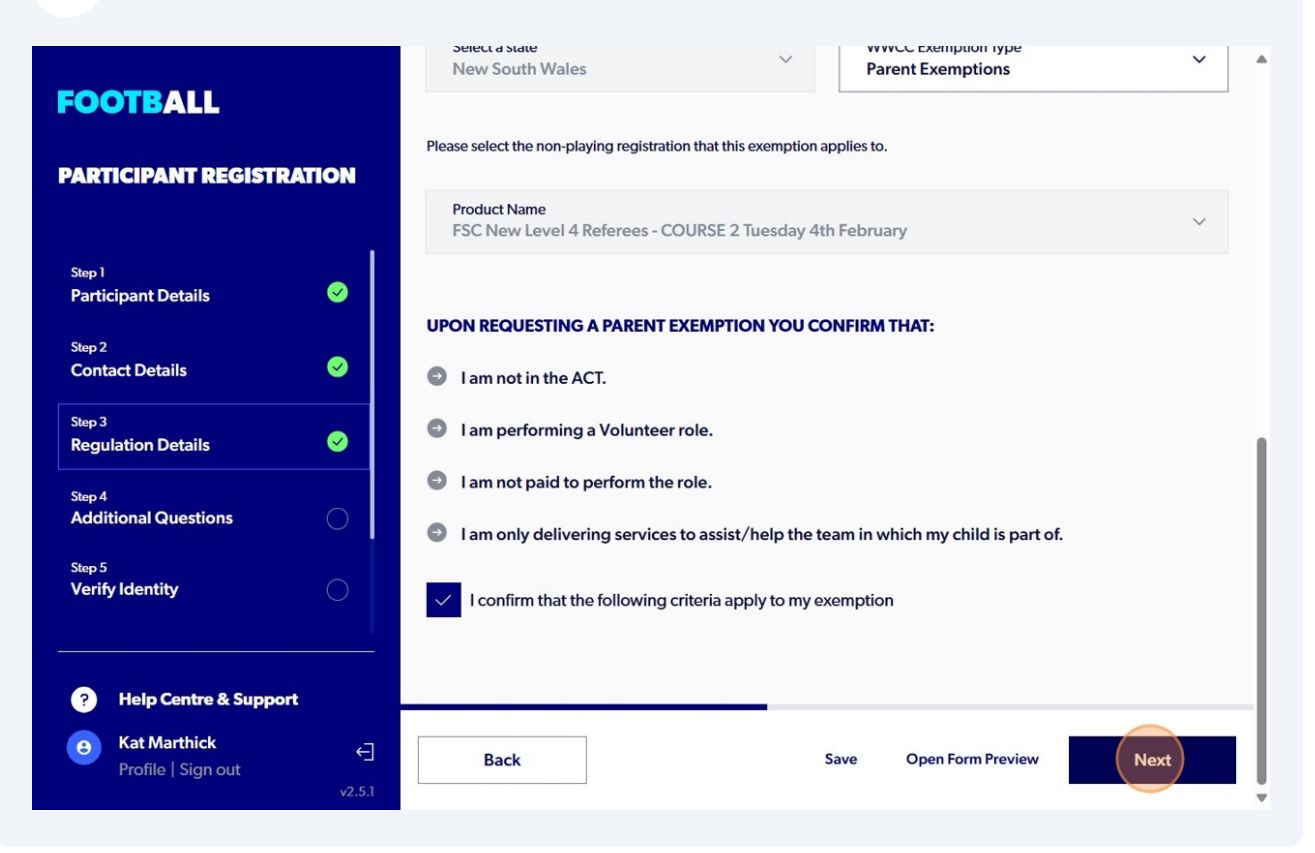

22 Step 4 - Additional Questions, Scroll to the top and Click which A-Mens/Women's team you support

| FOOTBALL<br>PARTICIPANT REGISTRATION                                                                                                    | FSC REFEREES<br>ADDITIONAL QUESTIONS<br>Register to participate in "FSC New Level 4 Referees - COURSE 2 Tuesday 4th February" for<br>season 66                |
|----------------------------------------------------------------------------------------------------|----------------------------------------------------------------------------------------------------|
| Step 1       Image: Contact Details       Image: Contact Details         Step 2       Image: Contact Details       Image: Contact Details         Step 3       Regulation Details       Image: Contact Details         Step 4       Additional Questions       Image: Contact Details         Step 5       Step 5       Image: Contact Details                                                                                                    | FOOTBALL AUSTRALIA Which Isuzu UTE A-League Men and/or Ninja A-League Women Club do you support?  An answer is required for this question.  MEMBER FEDERATION |
| Verify Identity       Image: Comparison of the sympetry of the sympetry of the sympetr | No question provided. ASSOCIATION Back Save Open Form Preview Next                                                                                            |

# Step 4 Additional Questions, Complete the below questions - Use a comma between all answers

|                                               | ASSOCIATION                                                                                                    |    |
|-----------------------------------------------|----------------------------------------------------------------------------------------------------|----|
| FOOTBALL                                      | No question provided.                                                                                                    |    |
| PARTICIPANT REGISTRATION                      | YOUR CLUB                                                                                                    |    |
| 1                                             | Referee payments are made through FSC office, please provide the bank account details you would like to be paid into (Acc names, BSB, Acc number) |    |
| Step 1<br>Participant Details 🛛 💙             | Your Answer<br>000,000                                                                                                    |    |
| Step 2<br>Contact Details 🛛 😔                 | Please list your first and Second club preference for 2025 (Please note you may not always get your first                                         | 1  |
| Step 3<br>Regulation Details 🛛 💙              | preference)?                                                                                                    |    |
| Step 4 Additional Questions                   | Woonona, Bulli                                                                                                    |    |
| Step 5<br>Verify Identity                     | (Please note the shirt sizes do run small) ?                                                                                                    |    |
|                                               | s,s,2                                                                                                    | Т  |
| ? Help Centre & Support                       |                                                                                                    | -1 |
| € Kat Marthick ←<br>Profile   Sign out √2.5.1 | Back Save Open Form Preview Next                                                                                                    | ļ  |
|                                               | •                                                                                                    |    |

**24** For uniform sizing please ensure you play a comma between each size EG s,s,2 This will be for your shirt size, shorts size and sock size.

|                                               | ASSOCIATION                                                                                                    |    |
|-----------------------------------------------|----------------------------------------------------------------------------------------------------|----|
| FOOTBALL                                      | No question provided.                                                                                                    |    |
| PARTICIPANT REGISTRATION                      | YOUR CLUB                                                                                                    |    |
|                                               | Referee payments are made through FSC office, please provide the bank account details you would like to be paid into (Acc names, BSB, Acc number) |    |
| Step 1<br>Participant Details 🥑               | Your Answer<br>000,000                                                                                                    |    |
| Step 2<br>Contact Details                     | Please list your first and Second club preference for 2025 (Please note you may not always get your first                                         | 1  |
| Step 3<br>Regulation Details 🥑                | preference)?<br>Your Answer                                                                                                    |    |
| Step 4 Additional Questions                   | Woonona, Bulli                                                                                                    |    |
| Step 5<br>Verify Identity                     | (Please note the shirt sizes do run small) ?                                                                                                    |    |
|                                               | Your Answer<br>s,s,2                                                                                                    |    |
| ? Help Centre & Support                       |                                                                                                    | -1 |
| B Kat Marthick ←<br>Profile   Sign out √2.5.1 | Back Save Open Form Preview Next                                                                                                    | Ţ  |
|                                               |                                                                                                    |    |

# **25** Step 5 - Verify Identity - Click here and upload a clear head shot

| FOOTBALL                                       | Register to participate in FSC New Level 4 Referees - COORSE 2 Tuesday 401 February Tor<br>season 66                                                             |
|------------------------------------------------|----------------------------------------------------------------------------------------------------|
| PARTICIPANT REGISTRATION                       | UPLOAD A PHOTO OF THE PARTICIPANT FOR THE MATCH DAY IDENTIFICATION                                                                                               |
| Step 1<br>Participant Details 🛛 😌              | Upload a photo +                                                                                                    |
| Step 2<br>Contact Details 🛛 💙                  | Please ensure that your photo meets the following guidelines.                                                                                                    |
| Step 3<br>Regulation Details 🛛 😔               | <ul> <li>Is a passport style image</li> <li>Your head faces the camera directly with your face in full view</li> <li>No hats or sunglasses to be worn</li> </ul> |
| Step 4 Additional Questions                    | Was taken within the last 12 months     Is clear, legible and with appropriate lighting                                                                          |
| Step 5<br>Verify Identity                      | Is under 5MB in size     Is either a PNG or JPG file type                                                                                                    |
| Help Centre & Support                          | Please Note: Any inappropriate photos may result in your registration being declined.                                                                            |
| Kat Marthick     Profile   Sign out     v2.5.1 | Back Save Open Form Preview Next                                                                                                    |

| FOOTBALL<br>PARTICIPANT REGISTRATION | season 66<br>UPLOAD A PHOTO OF THE PARTICIPANT FOR THE MATCH DAY IDENTIFICATION |
|--------------------------------------|---------------------------------------------------------------------------------|
| Step 1                               | UPLOAD A PHOTO +                                                                |
| Participant Details                  |                                                                                 |
| Step 2<br>Contact Details            |                                                                                 |
| Step 3<br>Regulation Details         | DRAG AND DROP A PHOTO                                                           |
| Step 4<br>Additional Questions       | Upload a document from your device                                              |
| Step 5<br>Verify Identity            | Cancel Upload file                                                              |
|                                      | ration being declined.                                                          |
| ? Help Centre & Support              |                                                                                 |
| Kat Marthick     Profile   Sign out  | Back Save Open Form Preview Next                                                |

# 26 Click "Upload a document from your device"

27 Click here to select a document type you will bring to your club to confirm your identity.

| FOOTBALL                     |                                                                                              |
|------------------------------|----------------------------------------------------------------------------------------------|
|                              | Please ensure that your photo meets the follow     Your file has been uploaded successfully! |
| PARTICIPANT REGISTRATION     | Is a passport style image                                                                    |
|                              | Your head faces the camera directly with your face in full view                              |
| Step 1                       | No hats or sunglasses to be worn     Was taken within the last 12 months                     |
| Participant Details          | Is clear, legible and with appropriate lighting                                              |
| Step 2                       | Is under 5MB in size                                                                         |
| Contact Details              | Is either a PNG or JPG file type                                                             |
| Sten 3                       | Please Note: Any inappropriate photos may result in your registration being declined.        |
| Regulation Details           |                                                                                              |
| Step 4                       | Select your preferred document to bring to your Club so they can verify your identify        |
| Additional Questions         |                                                                                              |
| Step 5                       | Select document type                                                                         |
| Verify Identity              | ID document type is required                                                                 |
|                              |                                                                                              |
|                              |                                                                                              |
| ? Help Centre & Support      |                                                                                              |
| ⊖ Kat Marthick ←             | Back Save Open Form Preview Next                                                             |
| Profile   Sign out<br>v2.5.1 |                                                                                              |
|                              |                                                                                              |

28 Click "Student ID (with image) or other type of iID

| FOOTBALL                  |                                                                                       |
|---------------------------|---------------------------------------------------------------------------------------|
| FOUIDALL                  | 9 Please ensure that your photo meets the following guidelines.                       |
| PARTICIPANT REGISTRATION  | Is a passport style image                                                             |
|                           | Your head faces the camera directly with your face in full view                       |
|                           | No hats or sunglasses to be worn                                                      |
| Step 1                    | Was taken within the last 12 months                                                   |
| Participant Details       | Is clear, legible and with appropriate lighting                                       |
|                           | Is under 5MB in size                                                                  |
| Step 2<br>Contact Details | Is either a PNG or JPG file type                                                      |
|                           |                                                                                       |
| Step 3                    | Please Note: Any inappropriate photos may result in your registration being declined. |
| Regulation Details 🛛 💙    |                                                                                       |
| Step 4                    | Select your preferred document to bring to your Club so they can verify your identify |
| Additional Questions      | ,-,,-,,,,-,,                                                                          |
|                           | Select document type                                                                  |
| Step 5                    |                                                                                       |
|                           |                                                                                       |
|                           | Drivers L <mark>icense</mark>                                                         |
|                           | Student ID (with image)                                                               |
| ? Help Centre & Support   | Library Card (with image)                                                             |
| <b>A</b> Kat Marthick     | Paceport                                                                              |
| Profile   Sign out        | rassport                                                                              |
| v2.5.1                    | Birth Certificate                                                                     |

# 29 Click "Next"

| <b>FOOTBALL</b><br>PARTICIPANT REGISTRATION                                                                                   | <ul> <li>Please ensure that your photo meets the following guidelines.</li> <li>Is a passport style image</li> </ul>                                                                                                    |
|----------------------------------------------------------------------------------------------------|----------------------------------------------------------------------------------------------------|
| Step 1Image: Contract DetailsStep 2Image: Contact DetailsStep 3Image: Contact DetailsRegulation DetailsImage: Contact Details | <ul> <li>Your head faces the camera directly with your face in full view</li> <li>No hats or sunglasses to be worn</li> <li>Was taken within the last 12 months</li> <li>Is clear, legible and with appropriate lighting</li> <li>Is under 5MB in size</li> <li>Is either a PNG or JPG file type</li> </ul> Please Note: Any inappropriate photos may result in your registration being declined. |
| Step 4<br>Additional Questions                                                                                                | Select your preferred document to bring to your Club so they can verify your identify          Select document type       Y         Student ID (with image)       Y                                                                                                    |
| Help Centre & Support         Help Centre & Support         Kat Marthick         Profile   Sign out         v2.5.1            | Back Save Open Form Preview Next                                                                                                    |

## Click "Confirm and Pay"

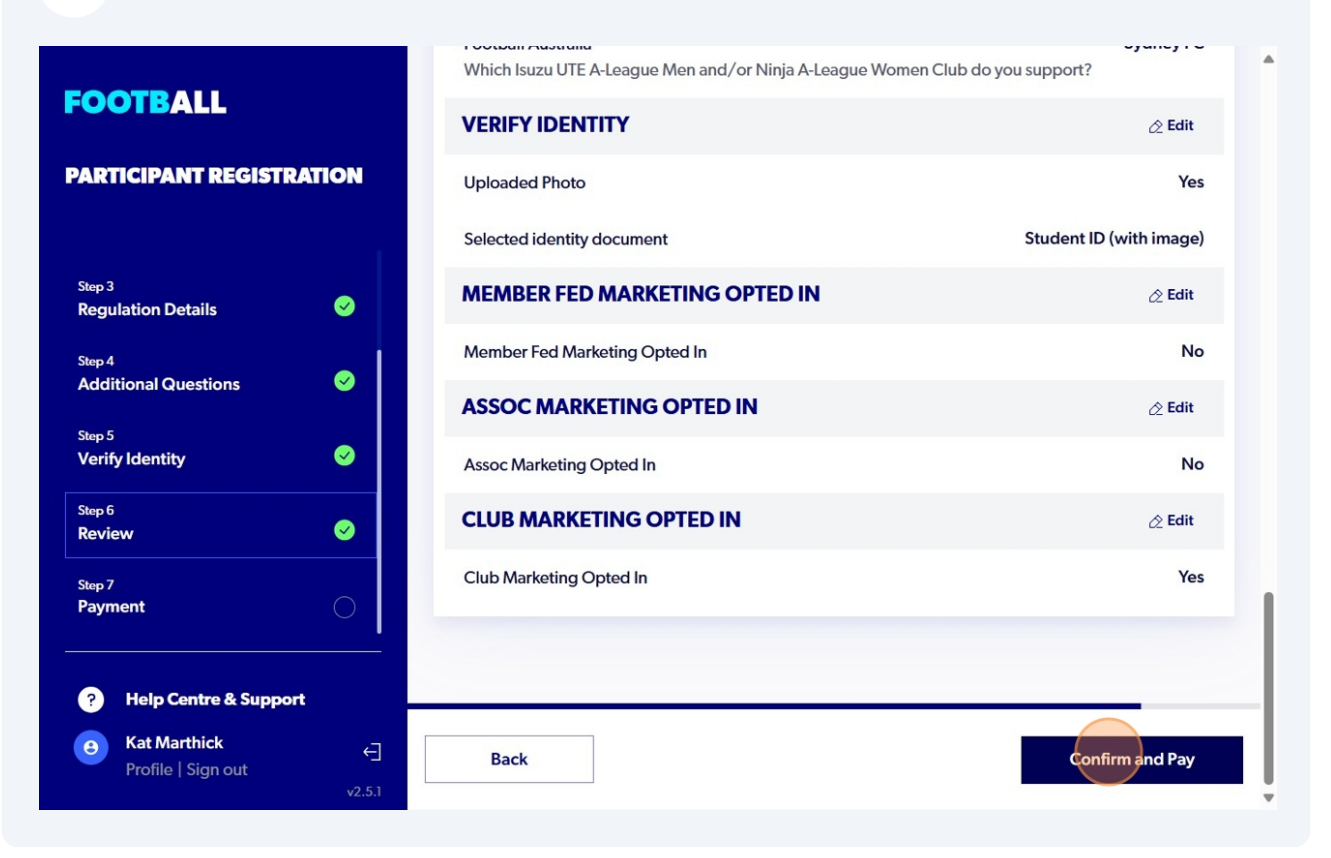

### Click "Confirm and Pay Registration"

|                                                                     | Which Isuzu UTE A-League Men and/or Ninja A-League Women Club d                                                                        | o you support?          |
|---------------------------------------------------------------------|----------------------------------------------------------------------------------------------------|-------------------------|
| FOOTBALL                                                            | VERIFY IDENTITY                                                                                                    | 🖉 Edit                  |
| PARTICIPANT REGISTRATION                                            | Uploaded Photo                                                                                                    | Yes                     |
|                                                                     | ×                                                                                                    | Student ID (with image) |
| Step 3 AR<br>Regulation Details BE                                  | E YOU SURE? AFTER THIS STEP, YOU WILL NOT<br>ABLE TO EDIT THE DETAIL OF THIS PRODUCT                                                   | 🖉 Edit                  |
| Step 4                                                              | GISTRATION                                                                                                    | No                      |
| Additional Questions                                                | lease ensure all information you have entered is correct and up<br>o date. Any incorrect detail will result in your registration being | 🖉 Edit                  |
| Verify Identity                                                     | eclistration                                                                                                    | No                      |
| Step 6<br>Review                                                    |                                                                                                    | 🖉 Edit                  |
| Step 7                                                              | Go back Confirm and Pay Registration                                                                                                   | Yes                     |
| Payment                                                             |                                                                                                    |                         |
| Help Centre & Support                                               |                                                                                                    |                         |
| Kat Marthick <ul> <li>Profile   Sign out</li> <li>V2.5.1</li> </ul> | Back                                                                                                    | Confirm and Pay         |

Made with Scribe - https://scribehow.com

|                               | Tuesday 4th February" for season 66 |           |
|-------------------------------|-------------------------------------|-----------|
| ARTICIPANT REGISTRATION       | FEE DETAILS                         | ^         |
| Regulation Details            | Football Australia                  | \$ 4.40   |
| tep 4<br>Additional Questions | Football NSW                        | \$ 0.00   |
| tep 5                         | FNSW - Referees                     | \$ 0.00   |
| /erify Identity 🤤             | FSC Referees                        | \$ 145.60 |
| tep 6                         | Transaction Fee                     | 1.30%     |
| tep 7<br>Payment              | TOTAL                               | \$ 151.95 |
| ? Help Centre & Support       | 1. CHOOSE A PAYMENT OPTION          |           |
| 😝 Kat Marthick 🧧              | Carriel                             |           |

# **32** Step 7 - Complete all payment details - Click "Submit and Pay"

**33** You have completed your referees registration! If you have any issues or further questions, please contact referees@footballsouthcoast.com